## 有線接続の確認(Windows 8・8.1)

■「スタート」画面を表示させます。

キーボードの Windows (Windows ロゴ キー 都 ) ボタンを押して、 切り替える事も可能です

※キーボードのWindows ロゴ キー + Xを同時に押しても表示されます

| スター                                                                                                    | <b>\</b>       |                                                                                                    |
|----------------------------------------------------------------------------------------------------|----------------|----------------------------------------------------------------------------------------------------|
| ()<br>10.0724/35                                                                                                    | Skype          | Lers nore/                                                                                                    |
| プログラムと機能(E)<br>モビリティ ビンター(B)<br>電源パクシン(D)<br>イバント ビニフー(L)<br>システム(L)<br>デバイス マーシャー(L)<br>メットフーク接続(LY)<br>ディスクの管理(S)<br>コマンド プロンプト(C)<br>コマンド プロンプト(C)<br>コマンド プロンプト(C)<br>コンド プロンプト(C)<br>コンド プロンプト(C)<br>コンド プロンプト(C)<br>コンド プロンプト(C)<br>コンド プロンプト(C)<br>コンド プロンプト(C)<br>コンド プロンプト(C)<br>コンド プロンプト(C)<br>コンド プロンプト(C)<br>コンド プロンプト(C)<br>コンド プロンプト(C)<br>コンド プロンプト(C)<br>コンド プロンプト(C)<br>コンド プロンプト(C)<br>コンド プロ・(C)<br>検索(C)<br>フィル(名 代表) (乙実)(F(S)<br>シャットダン)またはサインアクト(L) | Mozila Firefox | コマンド プロンプト( <u>C</u> )<br>コマンド プロンプト (管理者)( <u>A</u> )<br><u>タスク マネージャー(T)</u><br>コントロール パネル( <u>P</u> )<br>エクスプローラー( <u>E</u> )<br>検索( <u>S</u> ) |

■ コントロールパネルで「ネットワークとインターネット」を選択し、クリックします。

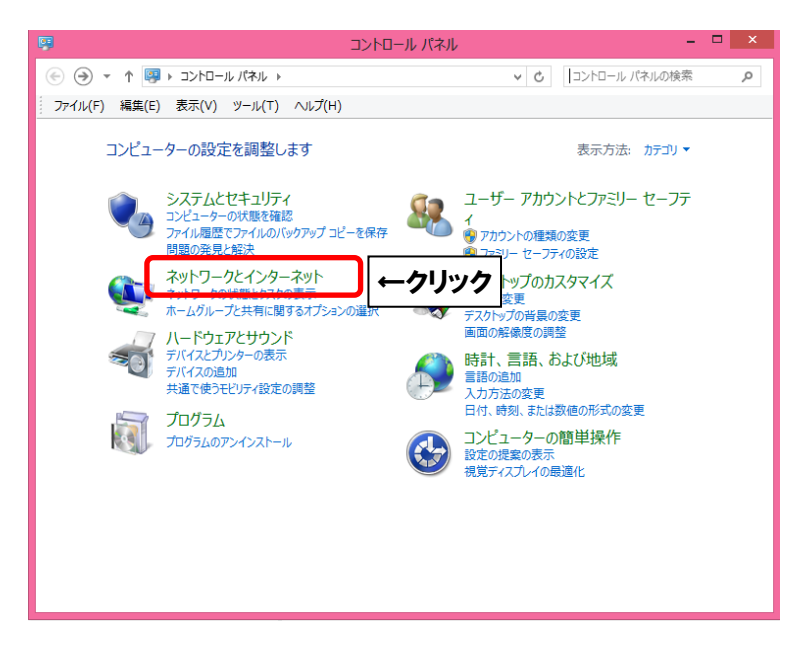

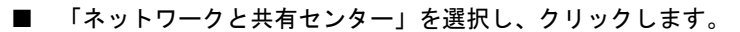

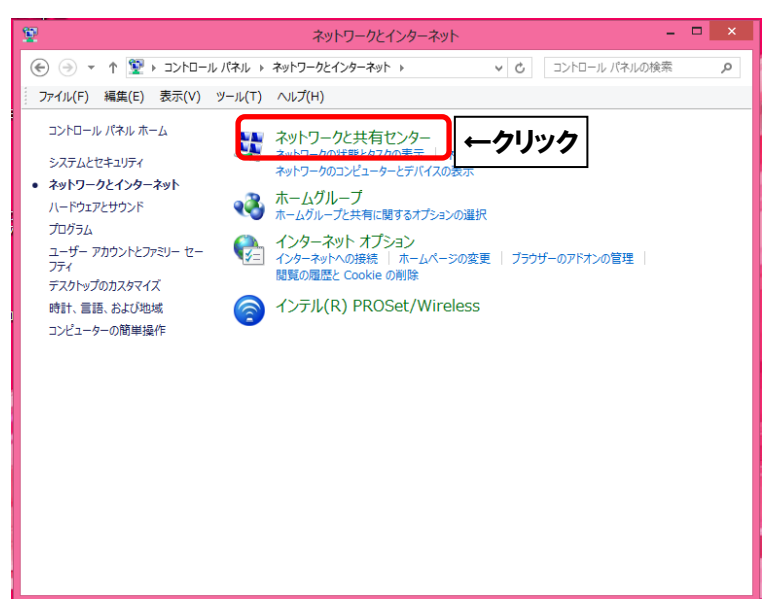

■ 「イーサネット」を選択し、クリックします。

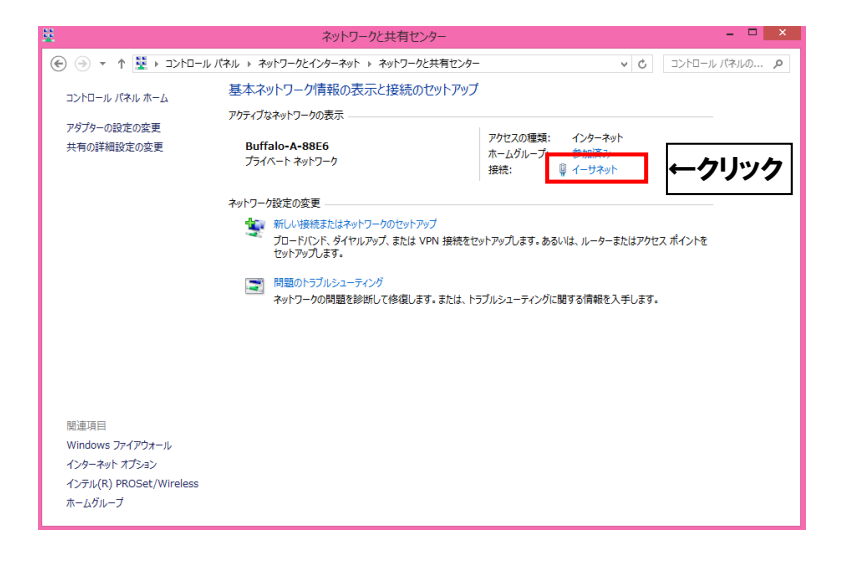

■ 「詳細(E)...」ボタンをクリックします。

| 接続 ———                     |          |              |
|----------------------------|----------|--------------|
| IPv4 接続:                   |          | インターネット      |
| IPv6 接続:                   | ネ        | ットワーク アクセスなし |
| メディアの状態:                   |          | 有効           |
| 期間:                        |          | 00:02:51     |
| /////<br>詳細(E)<br>動作状; ↑ ク | ]<br>Jック |              |
|                            | 送信 — 💵   | —— 受信        |
| 174 k                      | 5,556    | 9,635        |
|                            |          | (0)          |

■「IPv4 アドレス」の数値を確認します。 「169」以外から始まっていれば接続可能です。

| ネットワーク接続の詳細                                | ×                                                                                |
|--------------------------------------------|----------------------------------------------------------------------------------|
| ネットワーク接続の詳細( <u>D</u> ):                   |                                                                                  |
| プロパティ                                      | 値                                                                                |
| 接続固有 DNS サフィックス<br>説明<br>物理アドレス<br>DHCP 有効 | aitaine.jp<br>Broadcom NetLink (TM) Gigabit Ethern<br>00−17-A4-E2-49-9A<br>(‡(.) |
| IPv4 アドレス                                  | 172.19.32.243                                                                    |
| 1Pv4 サフネット マスク<br>リースの取得日<br>リースの有効期限      | 255.255.192.0<br>2009年10月15日 14:56:33<br>2009年10月16日 13:52:55                    |
| IPv4 デフォルト ゲートウェイ<br>IPv4 DHCP サーバー        | 172.19.0.1<br>192.168.230.11                                                     |
|                                            |                                                                                  |
|                                            | 開じる(C)                                                                           |
|                                            |                                                                                  |

※ルーターをご使用されている場合は「192.…」から始まります。

グローバル IP 契約の場合は「2……」から始まります。

ローカル IP 契約の場合は 「172. ・・・」からはじまります。

※「0.0.0.0」の場合は、モデム・ハブ・ルーター・パソコンの再起動をお願いします。

(P15・1-7 ケーブルモデム、ONU のリセット方法について参照)

上記以外の場合は、Aitai net テクニカルサポートセンターまでご連絡下さい。